## Ändern der E-Mail-Signaturen – Klassisches Outlook

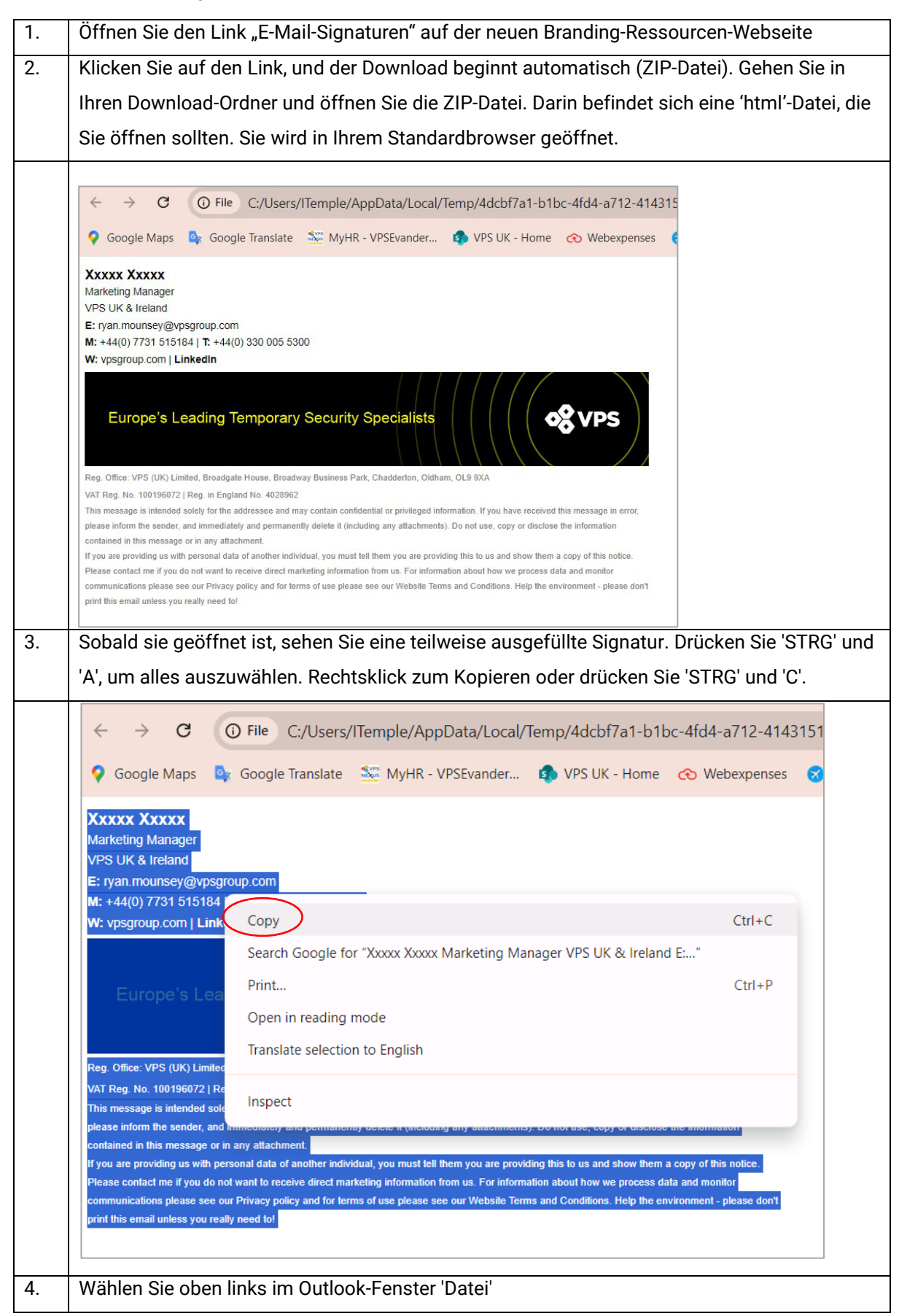

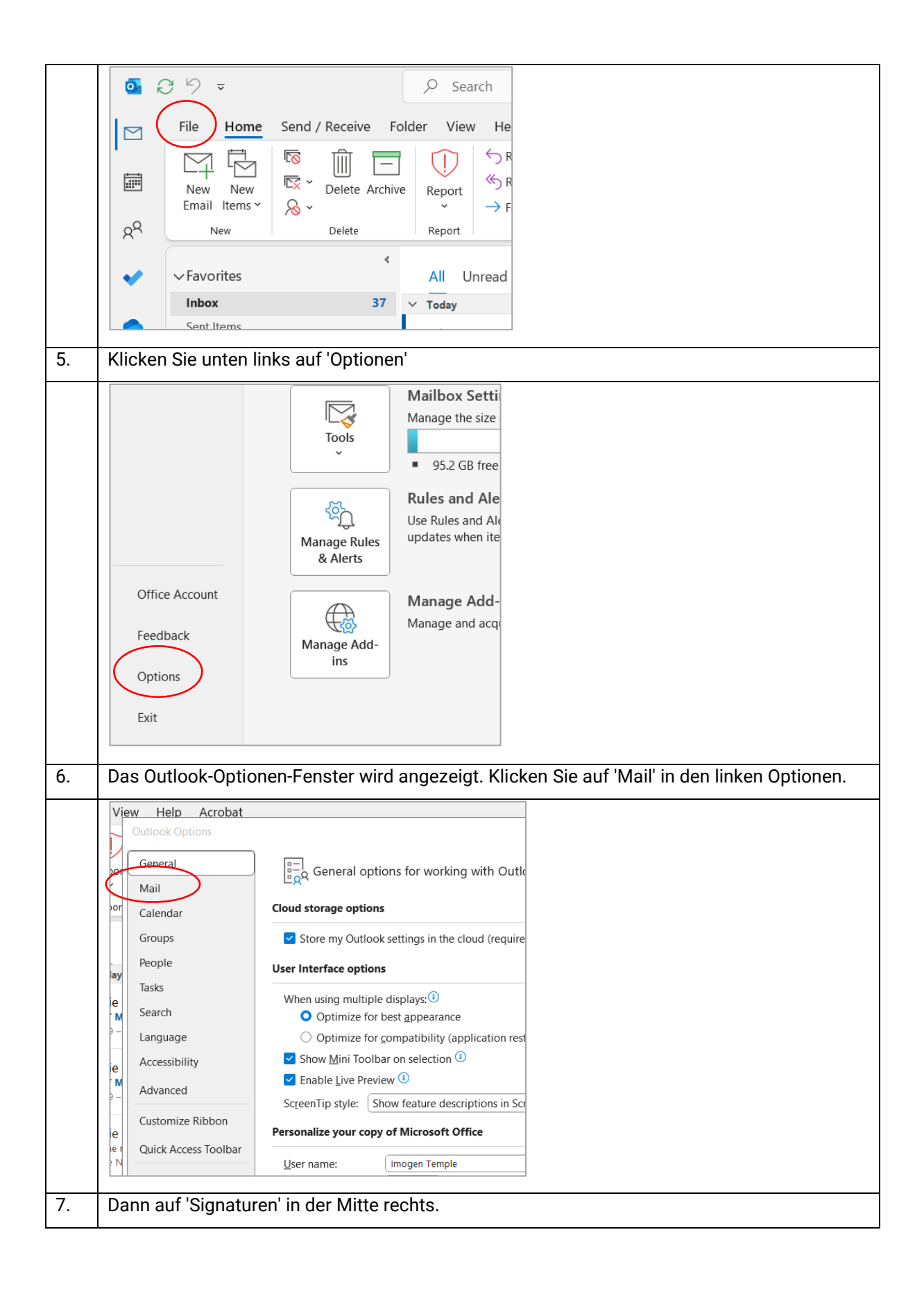

![](_page_2_Picture_0.jpeg)

|     | Signatures and Stationery ? ×                                                                                                    |
|-----|----------------------------------------------------------------------------------------------------|
|     | E-mail Signature Personal Stationery                                                                                                    |
|     | E-mail account: Imogen.Temple@vpsgroup.com                                                                                                    |
|     | Sele <u>c</u> t signature to edit ti                                                                                                    |
|     | Mar24 All All All All All All All All All Al                                                                                                    |
|     | New Branding Sep24 Delete                                                                                                    |
|     | no spacing test new brand V Rename                                                                                                    |
|     | Edit signature                                                                                                    |
|     | Arial $\checkmark$ 10 $\checkmark$ B       U       Automatic $\blacksquare$ $\blacksquare$ Business Card $\blacksquare$ $\blacksquare$ |
|     | ^ u                                                                                                    |
|     |                                                                                                    |
|     | ic                                                                                                    |
| 10  | Fürsen Gie die in Osbritt 2 konierte Gienetur in des Feld ein Deskteklieken Gie und wählen Gie                                                                                                    |
| 10. | Fugen Sie die in Schritt 3 kopierte Signatur in das Feid ein. Rechtsklicken Sie und wahien Sie                                                                                                    |
|     | Quellformatierung beibehalten'.                                                                                                    |
|     |                                                                                                    |
|     | Signatures and Stationery ? ×                                                                                                    |
|     | E-mail Signature Personal Stationery                                                                                                    |
|     | E-mail account: Imagen Temple@vpsgroup.com                                                                                                    |
|     | Select signature to edit                                                                                                    |
|     | Mar24 A New                                                                                                    |
|     | New Branding New Branding Sep24 Delete                                                                                                    |
|     | no logo box<br>no spacing                                                                                                    |
|     | test new brand v Rename                                                                                                    |
|     | Edit signature                                                                                                    |
|     | Arial $\checkmark$ 10 $\blacksquare$ $I$ $\blacksquare$ Automatic $\checkmark$ $\blacksquare$ $\blacksquare$            |
|     |                                                                                                    |
|     | X Cut                                                                                                    |
|     | Сору                                                                                                    |
|     | Paste Options:                                                                                                    |
|     |                                                                                                    |
|     |                                                                                                    |
|     | A ront v                                                                                                    |
|     | Save Get Paragraph                                                                                                    |
|     | Choose default signature                                                                                                    |
|     | New messages: Mar24                                                                                                    |
| 11. | Aktualisieren Sie Ihre persönlichen Daten: Name, Berufsbezeichnung, Unternehmen, E-Mail                                                                                                    |
|     | und Kontaktnummern.                                                                                                    |
| 12  | Markieren Sie Ibre E-Mail-Adresse und klicken Sie auf den 'Hyperlink'-Button                                                                                                    |
| 12. | TWARKEREN SIE INTE ENVIAINAUESSE UND KINKEN SIE AUT DEN TYPENNIK DULLON.                                                                                                    |

|     | Edi <u>t</u> signature<br>Arial               | 8.5 V B I U Business Ca                                                                                                    | rd 🔓 🌚             |
|-----|-----------------------------------------------|----------------------------------------------------------------------------------------------------|--------------------|
|     | Imogen<br>Group Con<br>VPS Group<br>E: Imogen | Temple Imercial Chief of Staff Imercial Chief of Staff |                    |
|     | W: vpsqrou                                    | <u>131 515184   1: +44(0) 300 005 5300</u><br><u>1p.com   LinkedIn</u>                                                                                                    | 0                  |
|     | Fure                                          | no'a Looding Temperant Security Specialists                                                                                                    |                    |
| 13. | Es öffnet sich                                | ein Popup-Fenster, in dem Sie Ihre E-Mail-Adresse im Feld 'Anzeige                                                                                                    | en als'            |
|     | eingeben und                                  | 'mailto: Ihre E-Mail-Adresse' im Feld Webadresse einfügen können                                                                                                    | . Klicken Sie      |
|     | auf OK.                                       |                                                                                                    |                    |
|     |                                               |                                                                                                    |                    |
|     | Mar24                                         |                                                                                                    |                    |
|     | Insert Hyperlin                               |                                                                                                    | ? X                |
|     | Link to:                                      | Iext to display: Imogen.temple@vpsgroup.com                                                                                                    | ScreenTip          |
|     | Existing File                                 | Look in: 🔄 Documents 🔽 🎦 🕅                                                                                                    |                    |
|     | or Web Page                                   | Current Devenue                                                                                                    | Bookmark           |
|     |                                               | Folder Personal Projects                                                                                                    | Target Frame       |
|     | Place in This<br>Document                     | Browsed Standards                                                                                                    |                    |
|     | 24°->                                         | Pages Pages Iravei Apr24.xisx                                                                                                    |                    |
|     | Create New                                    | Recent                                                                                                    |                    |
|     | Document                                      | Files                                                                                                    |                    |
|     | E-mail                                        | Addr <u>e</u> ss mailto:lmogen.temple@vpsgroup.com                                                                                                    |                    |
|     | Address                                       | OK                                                                                                    | Cancel             |
|     |                                               |                                                                                                    |                    |
| 14. | Die E-Mail-Ad                                 | resse wird blau, um anzuzeigen, dass es ein aktiver Hyperlink ist.                                                                                                    |                    |
|     | Wiederholen S                                 | Sie diesen Schritt für die Website des Unternehmens und die Linker                                                                                                    | In-Seite. Die      |
|     | Webadressen                                   | benötigen kein 'mailto'-Präfix – kopieren und fügen Sie einfach die                                                                                                    | URL in die         |
|     | Adresszeile e                                 | in.                                                                                                    |                    |
|     | Hinweis: Dies                                 | e Hyperlink-Optionen können aus der Datei voreingestellt sein – i                                                                                                    | iberprüfen         |
|     | Sie bitte den l                               | Link, um sicherzustellen, dass er für Sie und Ihr Unternehmen kom                                                                                                    | r <b>ekt ist</b> . |
| 15. | Klicken Sie un                                | ter dem E-Mail-Bearbeitungsfeld auf "Speichern".                                                                                                    |                    |
|     | Wählen Sie ur                                 | iten im Fenster Ihren neuen Signaturnamen für "Neue Nachrichten"                                                                                                    | und für            |
|     | "Antworten/W                                  | /eiterleitungen". Dies legt Ihre neue Signatur als Standard fest. Drüc                                                                                                    | ken Sie "OK"       |
|     | und Sie sind f                                | ertig.                                                                                                    |                    |

| - please don't p                                                                                                    | Inter the in you do not want to receive direct marketing information from us. For information about now we process data and inclusions please see our Privacy policy and for terms of use please see our Website Terms and Conditions. Help the environmen int this email unless you really need to!                                                                                                    |
|----------------------------------------------------------------------------------------------------|----------------------------------------------------------------------------------------------------|
| Replies/forwards:                                                                                                    | New Branding 🗸                                                                                                    |
|                                                                                                    |                                                                                                    |
|                                                                                                    | OK Cancel                                                                                                    |
| So sollte Ihre ne                                                                                                    | ue Signatur aufgebaut sein:                                                                                                    |
|                                                                                                    |                                                                                                    |
| Your nam<br>Job Tit<br>Compar<br>Email addres<br>Phone number(<br>Company website / Linked                                                                                                    | Ie       Xxxxx Xxxxx         Ie       Marketing Manager         VPS UK & Ireland       VPS UK & Ireland         Is       E: ryan.mounsey@vpsgroup.com         s)       M: +44(0) 7731 515184   T: +44(0) 330 005 5300         n       W: vpsgroup.com   LinkedIn                                                                                                    |
| Your nam<br>Job Tit<br>Compar<br>Email addres<br>Phone number(<br>Company website / Linked<br>Bann                                                                                                    | Image: Second State       Xxxxx Xxxxx         Marketing Manager       VPS UK & Ireland         Image: Second State       Fragment State         Image: Second State       Image: Second State         Image: Second State       Image: Second State |
| Your nam<br>Job Tit<br>Compar<br>Email addres<br>Phone number(<br>Company website / Linked<br>Bann<br>Legal Informatic<br>Do not amer                                                                                 | Image: Second State       Xxxxx Xxxxx         Marketing Manager       VPS UK & Ireland         VPS UK & Ireland       E: ryan.mounsey@vpsgroup.com         Sa       M: +44(0) 7731 515184   T: +44(0) 330 005 5300         M: +44(0) 7731 515184   T: +44(0) 330 005 5300       W: vpsgroup.com   LinkedIn         er       Europe's Leading Temporary Security Specialists         Reg. Office: VPS (UK) Limited, Broadgate House, Broadway Business Park, Chadderton, Oldham, OL9 BXA         VAT Reg. No. 100196072   Reg. In England No. 4029962         The messane is intended soler for the addressee and may contain confidential or privileged information. If you have received this message in er                                                                                                    |
| Your nam<br>Job Tit<br>Compar<br>Email addres<br>Phone number(<br>Company website / Linked<br>Bann<br>Legal Informatic<br>Do not amer<br>All new messages mu                                                          | Image: Second State       Xxxxx Xxxxx         Marketing Manager       VPS UK & Ireland         VPS UK & Ireland       E: ryan.mounsey@vpsgroup.com         Ss       F: ryan.mounsey@vpsgroup.com         M: +44(0) 7731 515184   T: +44(0) 330 005 5300       W: vpsgroup.com   LinkedIn         Europe's Leading Temporary Security Specialists       Europe's Leading Temporary Security Specialists         Reg. Office: VPS (UK) Limited, Broadgate House, Broadway Business Park, Chadderton, Oldham, OL9 9XA       VAT Reg. No. 100196072   Reg. in England No. 4028962         This message is intended solely for the addressee and may contain confidential or privileged information. If you have received this message is intended solely for the addressee and may contain confidential or privileged information. If you have received this message is net please inform the sender, and immediately and permanently delete It (Including any attachments). Do not use, copy or disclose the information                                                                                                    |
| Your nam<br>Job Tit<br>Compar<br>Email addres<br>Phone number(<br>Company website / Linked<br>Bann<br>Bann<br>Legal Informatic<br>Do not amer<br>All new messages mu<br>have this include<br>You may remove it for th | Image: Second State       Xxxxx Xxxxx         Marketing Manager       VPS UK & Ireland         Image: Second State       VPS UK & Ireland         Image: Second State       Fragment State         Image: Second State       Image: Second State         Image: Second State       Image: Second State    |